# 鹿港國中111學年度第二學期 一、二年級線上選社 操作流程說明

選社時間:112年2月13日(一)9:00~112年2月24日(五)18:00

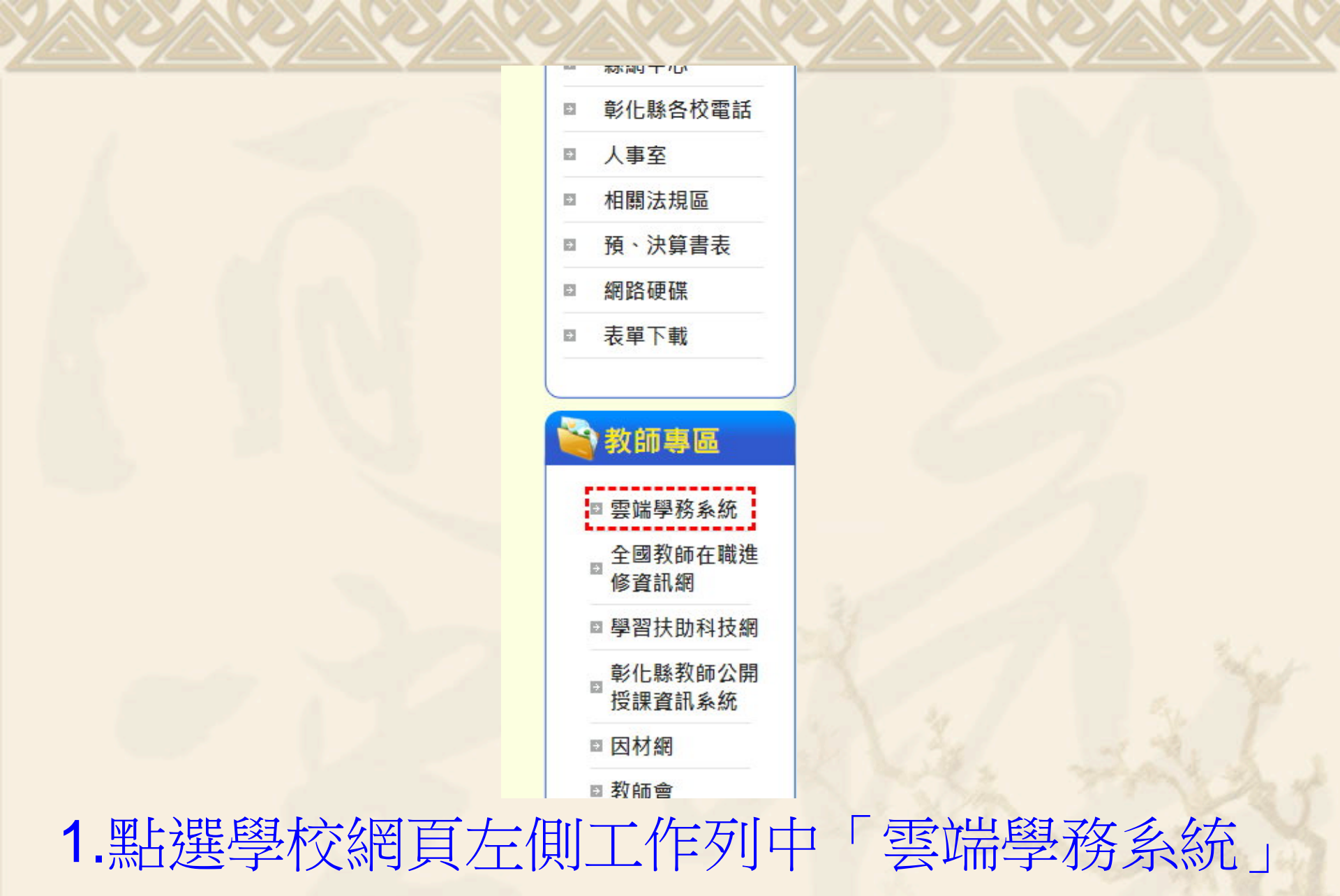

### 鹿港國民中學 108 學年第 1 學期 - 2019年9月4日(週三) 👤 登入系統 🛛 📽

# 2. 進入後,點選「登入系統」

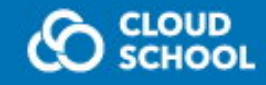

#### 鹿港國民中學校務系統,請登入

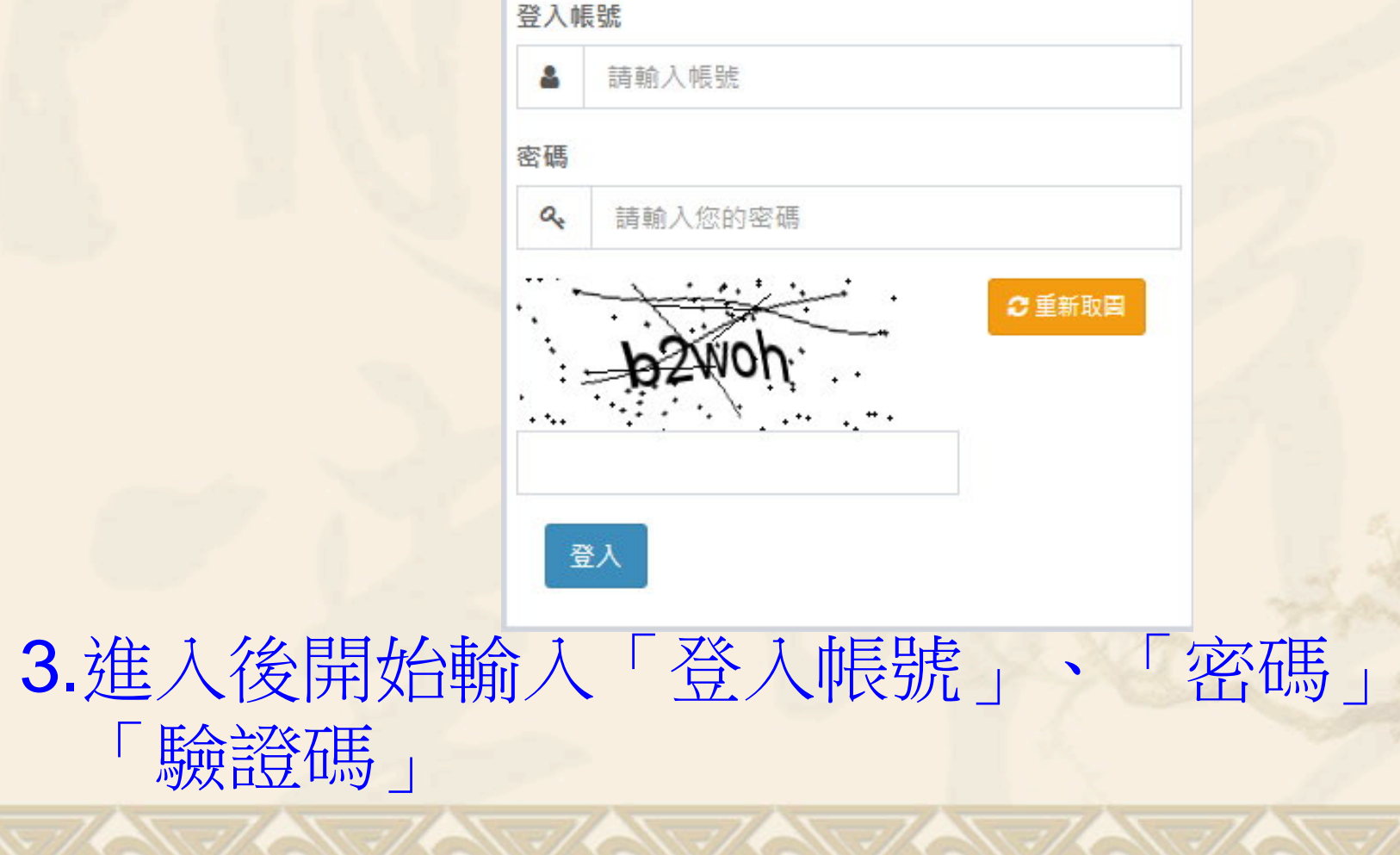

4. 《登入帳號》輸入方式說明如下: (1)請先確認好自己個人之學號(正確學號可由學校網 站中之班級名冊查詢,提醒制服上之繡之號碼為個人 入學之學年度、班級、座號,並非學號) (2)學號若為111678時,登入帳號為「111-111678」 (3)學號若為110699時,登入帳號為「110-110699」 (4)學號若為109985時,登入帳號為「109-109985」 (5)也就是需先輸入「學年度」,再輸入「-」,最後 輸入「學號」

5.預設之「密碼」為身分證扣除英文數字的9 位數字。 例如:身分證字號若為「N189855967」,則 密碼為「189855967」,但如果個人曾 修改過密碼,則請以修改過之密碼進行 登入。

6.驗證碼則請依畫面上所顯示之文字輸入。

| 您好! Online |
|------------|
| 🖨 首頁       |
| 嶜 學生作業     |
| 🜱 系統更新訊息   |
| 🧧 操作手冊 (新) |
| 常見問與答      |
| 🗲 罕用字造字申請  |
| <br>☑ 客服信箱 |
|            |

7.接著進入本畫面,請點選「學生作業」。

<

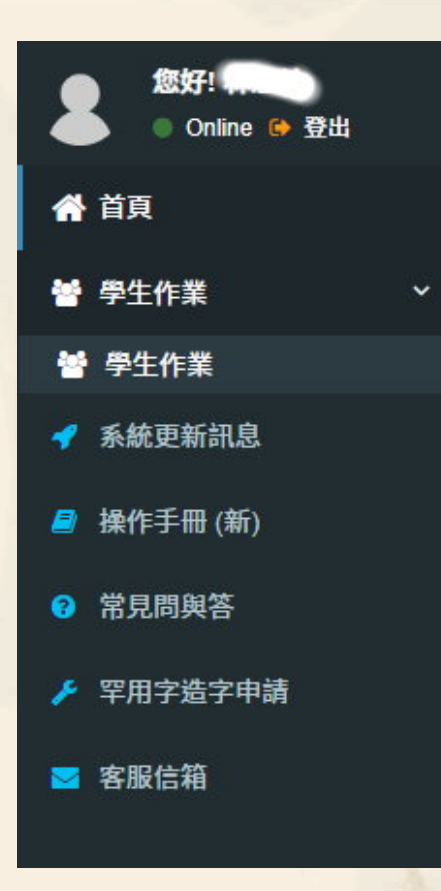

8. 進入後點選第二層的之「學生作業」

鹿港國民中學 108 學年第

### 警 學生作業- 輔導記錄 A項學生作業事項 🔒

■ 個人資料 - 心 獎懲出勤紀錄 - □ 成績紀錄 - ♡ 幹部服務學習 - 🖶 社團活動 -

## 9. 進入後點選「社團活動」

鹿港國民中學 108 學年第

### 警 學生作業- 輔導記錄 A項學生作業事項 🔒

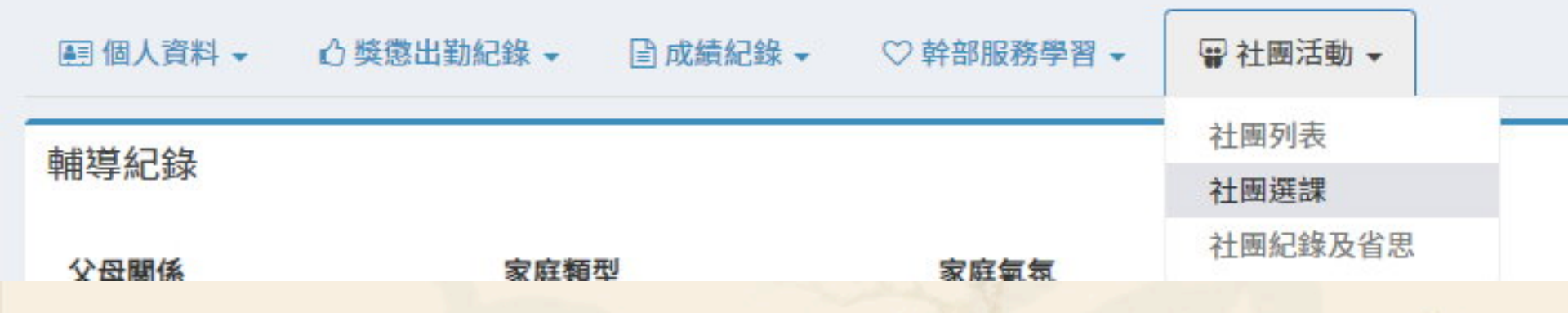

### 10.進入後點選「社團選課」

| 巽 | 填 | 志 | 願 |
|---|---|---|---|
|   |   |   |   |

- 可選志願數: 18
- 選填期限: 2019-09-03 22:53 至 2019-09-
- 04 22:53
- 可選填社團數: 18

#### 志願1:

志

| 請選擇  | * |
|------|---|
| 志願2: |   |

v

v

v

v

۳

請選擇

志願3:

請選擇

志願4:

請選擇

志願5:

請選擇

志願6:

請選擇

志願7:

1+ 3mm + 400

11.接著可開始進行社團志願選填的工作

A DECEMBER A DECEMBER A DECEMBER A DECEMBER A DECEMBER A DECEMBER A DECEMBER A DECEMBER A DECEMBER A DECEMBER A

108學年度第1學期 社團選課

#### 7年級社團

選填志願

| 社團<br>名稱            | 指導老師        | 上課地點          | 名額 | 日編學員         | 可選課 | 志<br>願<br>1 | 志<br>願<br>2 | 志<br>願<br>3 | 志<br>願<br>4 | 志<br>顧<br>5 | 志<br>顧<br>6 7 | 志<br>願<br>8 | 志願<br>9 | 志<br>願<br>10 | 志<br>願<br>11 | 志<br>顧<br>12 | 志<br>願<br>13 | 志<br>願<br>14 | 志<br>顧<br>15 | 志<br>願<br>16 | 志<br>願<br>17 | 志<br>願<br>18 | <ul> <li>可選志願數: 18</li> <li>選填期限: 2019-09-06 08:00 至 2019-09-<br/>16 11:00</li> <li>可選填社函數: 18</li> </ul> |
|---------------------|-------------|---------------|----|--------------|-----|-------------|-------------|-------------|-------------|-------------|---------------|-------------|---------|--------------|--------------|--------------|--------------|--------------|--------------|--------------|--------------|--------------|----------------------------------------------------------------------------------------------------|
| 94i15<br>社          | <u>黃</u> 楷晉 | 104<br>教<br>室 | 22 | 1<br>(†1 †)  | 是   | 1           |             |             |             |             |               |             |         |              |              |              |              |              |              |              |              |              | 志願1:<br>龍獅社B組 V                                                                                           |
| 龍獅<br>社B<br>組       | 吳明坤         | 活動中心三樓        | 18 | 0<br>(††     | 是   |             |             |             |             |             |               |             |         |              |              |              |              |              |              |              |              |              | 志願2:<br>古蹟解說社B組 ▼<br>志願3:<br>西洋棋社 ▼                                                                       |
| 古蹟<br>解說<br>社B<br>組 | 莊研育         | 115<br>教<br>室 | 22 | 0<br>(††     | 是   | 1           |             |             |             |             |               |             |         |              |              |              |              |              |              |              |              |              | ■武術社<br>▼<br>志願5:<br>甘味等時社                                                                                |
| 皮雕<br>創作<br>社       | 陳淑卿         | 116<br>教<br>室 | 22 | 0<br>( 🛊 💠 ) | 是   |             |             |             | 1           |             |               |             |         |              |              |              |              |              |              |              |              |              | 幸硬盖珠社<br>志願6:<br>文創彩繪社                                                                                    |
| 西洋<br>棋社            | 林煜傑         | 103<br>教<br>室 | 24 | 0<br>(††)    | 是   |             |             |             |             |             |               |             |         |              |              |              |              |              |              |              |              |              | 志願7:<br>足球社                                                                                               |
| 直笛<br>社             | 吳筱薇         | 音樂教室          | 12 | 0<br>(††)    | 否   |             |             |             |             |             |               |             |         |              |              |              |              |              |              |              |              |              | 志願8:<br>篆刻社 ▼<br>志願9·                                                                                     |

12. 選社時可參考左側目前各社團之選填狀況,在社團選社時間截止前,都可隨時上網修改。

| 請選擇   | • |
|-------|---|
| 志願13: |   |
| 請選擇   | ٣ |
| 志願14: |   |
| 請選擇   | ٣ |
| 志願15: |   |
| 請選擇   | ٣ |
| 志願16: |   |
| 請選擇   | ٣ |
| 志願17: |   |
| 請選擇   | ٣ |
| 志願18: |   |
| 請選擇   | • |

13.若操作時間是在設定之線上選社時間時,會出現 「儲存」這個圖案,提醒別忘了線上選社選完後, 一定要按儲存。

#### I-Items-club-sign/index

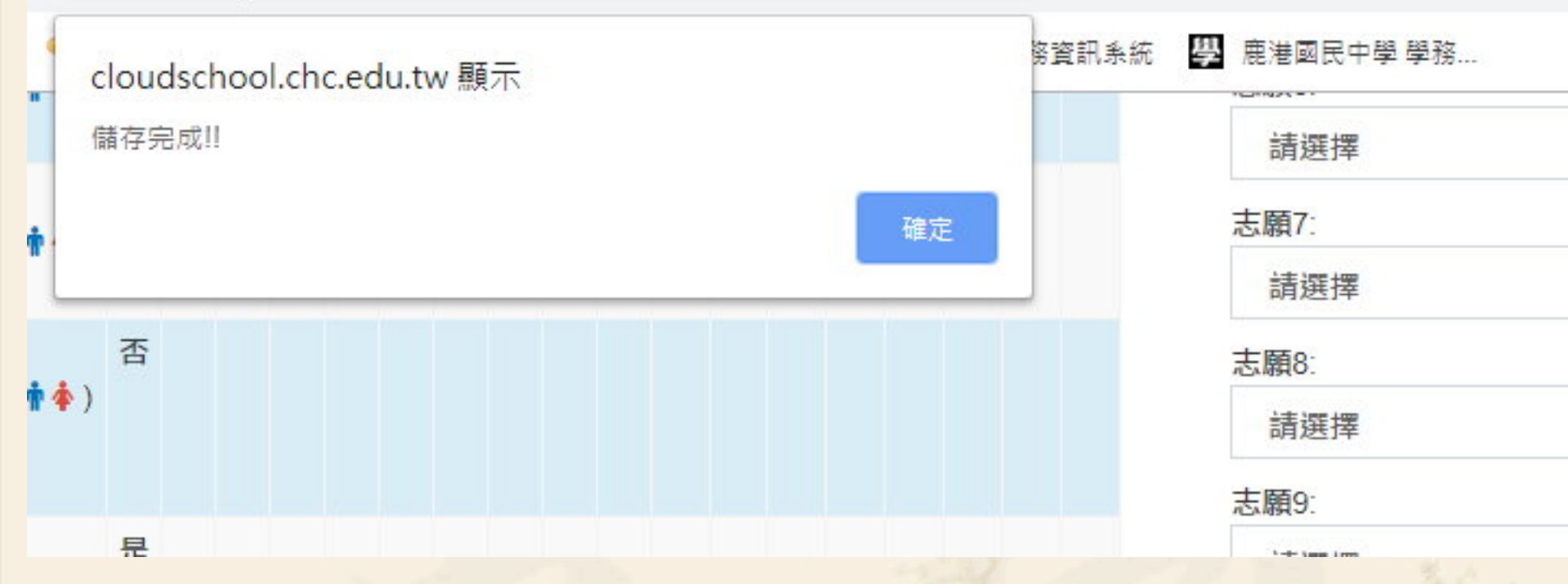

14.按下儲存,會出現本畫面,提醒出現本畫面,選社 紀錄才算有匯入系統中。

| 志願12: |   |
|-------|---|
| 請選擇   | • |
| 志願13: |   |
| 請選擇   | • |
| 志願14: |   |
| 請選擇   | • |
| 志願15: |   |
| 請選擇   | • |
| 志願16: |   |
| 請選擇   | • |
| 志願17: |   |
| 請選擇   | • |
| 志願18: |   |
| 請選擇   | • |

## 15.若操作時間不是在設定之線上選社時間時,則不會 出現「儲存」這個圖案。

| 請選擇   | ٣ |
|-------|---|
| 志願15: |   |
| 請選擇   | ٣ |
| 志願16: |   |
| 請選擇   | • |
| 志願17: |   |
| 請選擇   | • |
| 志願18: |   |
| 請選擇   | * |

你已經參加游泳隊 社團,無法選課

**16**.若已優先進入某社團的同學,將出現上述 內容,則可不必再進行選社的工作

# 接著進行線上選社一些注意事項說明

| 志願1:  |   |
|-------|---|
| 龍獅社B組 | T |
| 志願2:  |   |
| 龍獅社B組 |   |
| 志願3:  |   |
| 請選擇   |   |
| 志願4:  |   |
| 請選擇   |   |

每位同學同一社團在志願選填時僅能填入一次

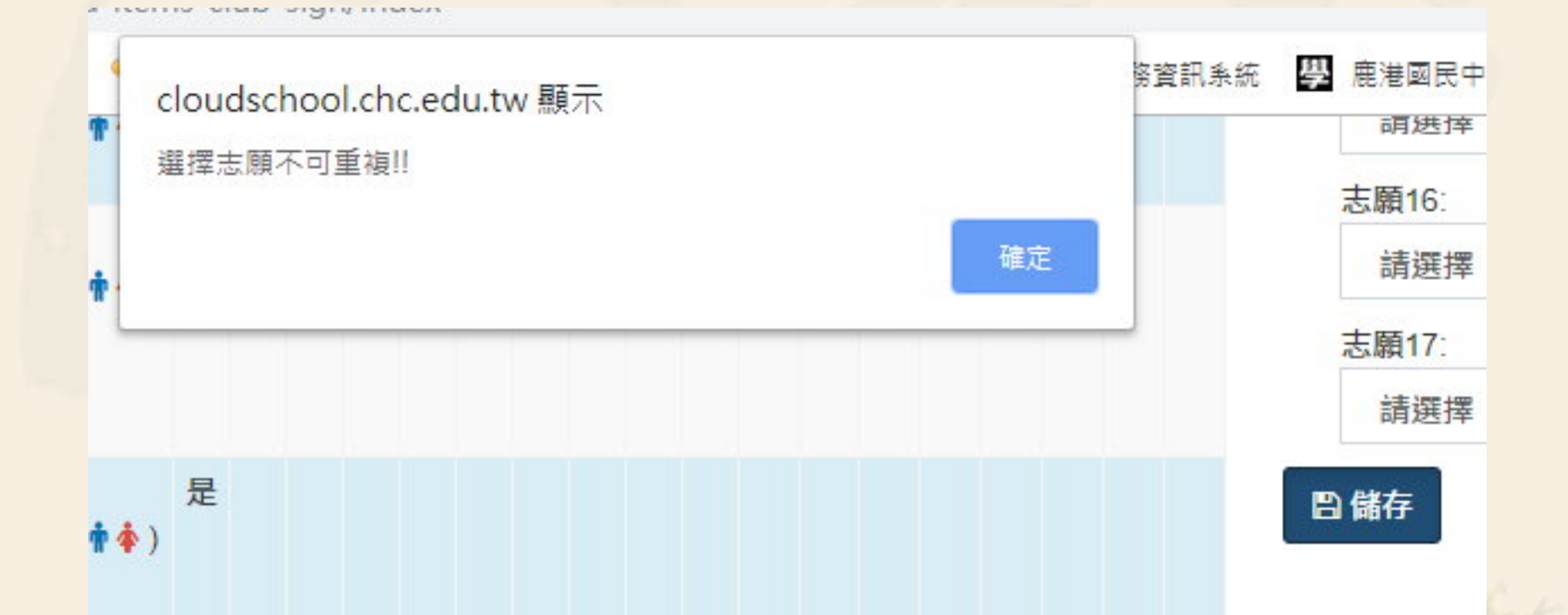

例如上頁之範例中,若龍獅社被重複填入兩 次,在按儲存時,則會出現本訊息,請重新 調整志願,資料才能順利被匯入 1.另外提醒選社時,第一志願可選擇自己最有 興趣之社團,但在選擇第2~4志願時,請選擇 自己有興趣但不是那麼熱門之社團,因熱門 之社團,往往在第一志願就被排滿,所以在 後續的志願中,也不可能被排入。所以前幾 志願都是選擇熱門社團的同學,如果不是在 第一志願被電腦編排到時,就會受連動影響, 最後排到自己後面的志願,甚至落選。。

2.在選社時間截止前,隨時可以上網更改自己的志願序。透過系統中各社團志願之選填狀況,調整自己所想選擇之志願,可減少最後落選之可能。

3.另系統中社團有男女性別設定,則不同性別 之社團不會出現在選單中,也就是 (1)一二年級籃球社...等,僅開放男同學選社, 故不會出現女同學的志願選項中 (2)二年級美麗達人社...等,僅開放女學生選社, 故不會出現在男同學的志願撰項中 2.另被設定為非線上選社時,例如二年級布袋 戲社...等,也不會出現在選項中

以上為社團線上選社操作方式,預定於3/1確 認所有同學都選社完畢後,將進行電腦社團 之編排作業。